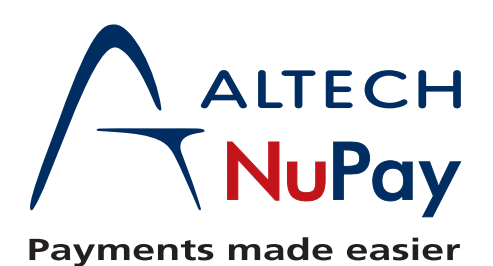

## BATCHLINK Transaction Update Process

1. Select the "Transaction Update" option.

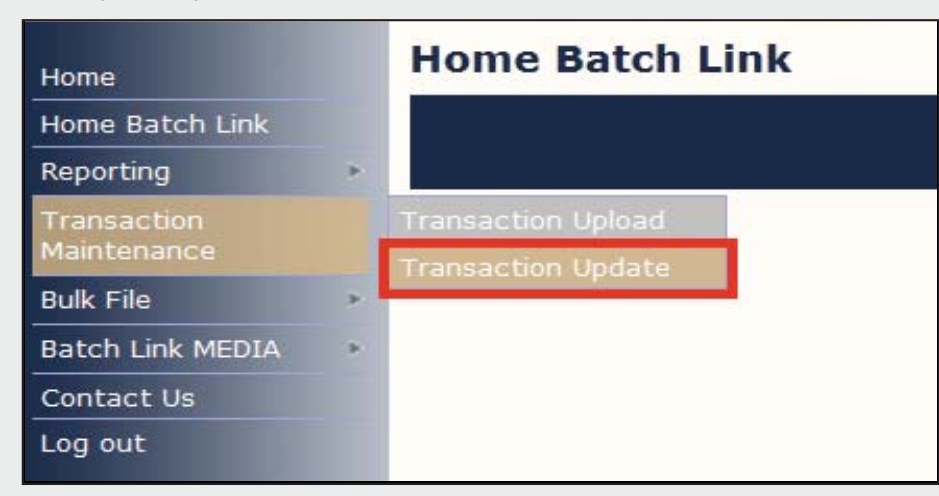

2. Select maintenance option.

| Transaction Update                 |                                                          |  |  |  |  |  |  |  |
|------------------------------------|----------------------------------------------------------|--|--|--|--|--|--|--|
| Search Transactions Select Transac | tions $ ight angle$ Edit Transactions $ ight angle$ Done |  |  |  |  |  |  |  |
| Selection C                        | riteria                                                  |  |  |  |  |  |  |  |
| Please select maintenance type :   | -MAINTENANCE TYPE-                                       |  |  |  |  |  |  |  |
|                                    | Debit Date Change                                        |  |  |  |  |  |  |  |
| Branch :                           | Complete Account Change Linkl rup                        |  |  |  |  |  |  |  |
| Frequency :                        |                                                          |  |  |  |  |  |  |  |

3. Populate the Search criteria fields. These fields allow you to refine your search for the Debit order you wish to update.

| Branch :                       | 00000000123456 - testBatchLinkDrupalCall |     |   |     |          |   |  |
|--------------------------------|------------------------------------------|-----|---|-----|----------|---|--|
| Frequency :                    |                                          | ALL | • |     |          |   |  |
|                                | From:                                    |     | v | To: |          | ¥ |  |
| Transaction Id :               | From:                                    | 0   |   | To: | 99999999 |   |  |
| Activation Date : (YYYY/MM/DD) | From:                                    |     |   | To: |          | 1 |  |
| Client Reference 1 :           | From:                                    |     |   | To: |          | ] |  |
| Client Reference 2 :           | From:                                    |     |   | To: |          |   |  |
| Import filename :              |                                          |     |   |     |          |   |  |

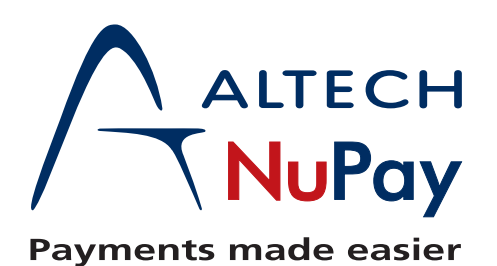

E.

## **BATCHLINK Transaction Update Process**

4. Your results will now be displayed in a grid format. You have the option to select singular or mass Debits. Once you have selected your desired transactions, click the "submit" option to proceed to apply your maintenance.

| Tran | sact | ion Maintenanc | e: Update       |        |                 |                    |              |              |           |          |          |        |
|------|------|----------------|-----------------|--------|-----------------|--------------------|--------------|--------------|-----------|----------|----------|--------|
|      |      | Transaction ID | Merchant ID     | Status | Activation Date | Payments Remaining | Client Ref 1 | Client Ref 2 | Frequency | Day/Week | Value    | Cell N |
| 1    |      | 413            | 00000000123456  | Active | 20131104        | 1                  | test         | test         | Monthly   | 5        | R 1.00   | 0      |
| 2    |      | 412            | 00000000123456  | Active | 20131212        | Recurring          | test         | test         | Weekly    | Thursday | R 1.00   | 0      |
| 3    |      | 411            | 00000000123456  | Active | 20131104        | 1                  | test         | test         | Once Off  | 0        | R 1.00   |        |
| 4    |      | 406            | 00000000123456  | Active | 20131105        | 10                 | Test         | positive     | Monthly   | 10       | R 100.00 | 08458  |
| 5    |      | 405            | 000000000123456 | Active | 20131105        | 10                 | Test         | positive     | Monthly   | 10       | R 100.00 | 08458  |
| 6    |      | 404            | 00000000123456  | Active | 20131105        | 10                 | Test         | positive     | Monthly   | 10       | R 100.00 | 08458  |
| 7    |      | 403            | 00000000123456  | Active | 20131105        | 10                 | Test         | positive     | Monthly   | 10       | R 100.00 | 08458  |
| 8    |      | 402            | 00000000123456  | Active | 20131105        | 10                 | Test         | positive     | Monthly   | 10       | R 100.00 | 08458  |
| 9    |      | 401            | 00000000123456  | Active | 20131105        | 10                 | Test         | positive     | Monthly   | 10       | R 100.00 | 08458  |
|      |      |                |                 |        |                 |                    |              |              |           |          |          |        |

5. You will now be able to update the debit according to the maintenance option selected in step 2.

| Edi  | Edit Transactions Logged on as: Ashwin [BATCHLINK] 123456 2013-11-05 15:22:36 |                  |                 |                    |        |            |            |           |            |  |
|------|-------------------------------------------------------------------------------|------------------|-----------------|--------------------|--------|------------|------------|-----------|------------|--|
| Se   | Search Transactions Select Transactions Edit Transactions Done                |                  |                 |                    |        |            |            |           |            |  |
|      |                                                                               |                  |                 |                    |        |            |            |           |            |  |
| Mair | tenance Type                                                                  | :DC - Debit Date | Change          |                    |        |            |            |           |            |  |
| Mas  | s date change                                                                 | •                | Apply           |                    |        |            |            |           |            |  |
|      | Transaction Id                                                                | Merchant ID      | Activation Date | Payments Remaining | Value  | ClientRef1 | ClientRef2 | Frequency | Day/Week   |  |
| 1    | 411                                                                           | 00000000123456   | 20131104        | 1                  | R 1.00 | test       | test       | Once Off  |            |  |
| 2    | 412                                                                           | 000000000123456  | 20131212        | Recurring          | R 1.00 | test       | test       | Weekly    | Thursday 👻 |  |
| 3    | 413                                                                           | 000000000123456  | 20131104        | 1                  | R 1.00 | test       | test       | Monthly   | 5 🗸        |  |
|      |                                                                               |                  |                 |                    |        |            |            |           |            |  |
| Su   | omit                                                                          |                  |                 |                    |        |            |            |           |            |  |
|      |                                                                               |                  |                 |                    |        |            |            |           |            |  |
|      |                                                                               |                  |                 |                    |        |            |            |           |            |  |

6. Transaction maintenance is now complete.

| Tra   | Transaction Maintenance: Done    |             |              |  |  |  |  |  |  |
|-------|----------------------------------|-------------|--------------|--|--|--|--|--|--|
| Trans | Transaction Maintenance: Results |             |              |  |  |  |  |  |  |
| Print |                                  |             |              |  |  |  |  |  |  |
|       | TranID                           | Change Type | Status       |  |  |  |  |  |  |
| 1     | 412                              | DC          | 00 - Success |  |  |  |  |  |  |
| 2     | 413                              | DC          | 00 - Success |  |  |  |  |  |  |
| Dor   | Done                             |             |              |  |  |  |  |  |  |